- 1. Medlemmet logger sig på med sit Medlemslogin på <u>https://www.conventus.dk/medlemslogin/index.php?forening=2340</u>
- 2. Medlemmet trykker på menupunktet Hold i fanebladet Profil.

| Demo Idrætsforening |                         |  |
|---------------------|-------------------------|--|
| 💄 Profil 🛛 🌘        | Økonomi                 |  |
| Profil              | Profil                  |  |
| Hold free           | Medlemsid: 611636       |  |
| Billetter           | Navn: Bo Remasen        |  |
|                     | Adresse1: Remavej 235   |  |
| Ændre adgangskode   | Adresse2:               |  |
|                     | Postnr.: 8600 Silkeborg |  |

## 3. Medlemmet trykker på Gå til tilmelding.

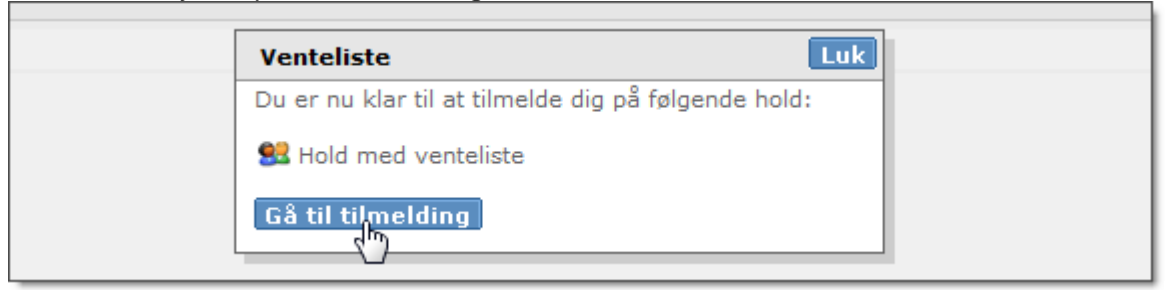

Tryk på knappen Tilmeld ud for det hold, du vil tilmeldes.
Hvis der er betaling via Dankort viderestilles der nu til betalingsvinduet.

| emo Idræts    | forening and a second second second second second second second second second second second second second second                                                                                                    |  |  |
|---------------|----------------------------------------------------------------------------------------------------|--|--|
| fil 🌀 Økonomi |                                                                                                    |  |  |
|               | Hold                                                                                                    |  |  |
| lgangskode    | <b>Venteliste</b><br>Du er nu klar til at tilmelde dig på følgende hold:<br>- Hold med venteliste<br>Du skal trykke på knappen "Tilmeld" ud for holdet.                                                                                       |  |  |
|               | Hold med venteliste<br>(Venteliste - nr. 0)                                                                                                    |  |  |
| lgangskode    | Venteliste     Du er nu klar til at tilmelde dig på følgende hold:     - Hold med venteliste     Du skal trykke på knappen "Tilmeld" ud for holdet.     Image: Peters kursus afdeling     Image: Hold med venteliste     (Venteliste - nr. 0) |  |  |

5. Efter betaling er medlemmet nu på holdet.

| Demo Idrætsforening |                           |  |
|---------------------|---------------------------|--|
| 💄 Profil 🛛 🌔 🤅      | Økonomi                   |  |
| Profil              | Hold                      |  |
| Hold                | 📲 Peters kursus afdeling  |  |
| Billetter           | Stand Hold med venteliste |  |
| Ændre adgangskode   |                           |  |